## HOW TO CONNECT AN LEP LITIGANT TO A LANGUAGE CHANNEL

| Step 1  |         | Verify you are correctly assigned as the interpreter.                                                                                                    |                                                                                                    |
|---------|---------|----------------------------------------------------------------------------------------------------|----------------------------------------------------------------------------------------------------|
| Step 2  |         | Unmute both your connections.                                                                                                    |                                                                                                    |
| Step 3  |         | Ask if the court is ready for you to instruct the party (or parties) how to connect.                                                                                                    |                                                                                                    |
| Step 4  |         | Ask what device the party is using and give the party instructions as below:                                                                                                    |                                                                                                    |
| Step 5a |         | Find the "Interpretation" item and/or globe icon.                                                                                                    |                                                                                                    |
|         |         | <ul> <li>Computer: <ul> <li>Click on the globe icon labeled "Interpretation" at the bottom of the screen.</li> <li><u>Or</u></li> <li>Click on the three dots labeled "More" (last icon at the bottom right).</li> <li>Then click on the "Interpretation" menu option.</li> </ul> </li> </ul> | <ul> <li>Cell phone or tablet:</li> <li>Touch the black part of the screen.</li> <li>Slide icons to the left to see more icons.</li> <li>Touch the 3 dots labeled "More" (last icon) to open the menu, then click on the "Interpretation" menu option.</li> </ul> |
|         | Step 5b | Select the target language name.                                                                                                    |                                                                                                    |
| Step 5c |         | Cell phones/tablets only: touch "Done" in the top right corner of the screen.                                                                                                    |                                                                                                    |
| Step 6  |         | Mute your consecutive connection.                                                                                                    |                                                                                                    |
| Step 7  |         | On the simultaneous connection, say "[party name], can you hear me?"                                                                                                    |                                                                                                    |
| Step 8  |         | If the party responds affirmatively, unmute your consecutive connection<br>and tell the court you are ready to proceed and that the party or parties<br>have confirmed they can hear the interpreter.                                                                                         |                                                                                                    |
| Step 9  |         | If the party does not respond affirmatively, review the instructions with them again.                                                                                                    |                                                                                                    |
| Step 10 |         | Stay upbeat and positive.                                                                                                    |                                                                                                    |